# Agent Office Hours

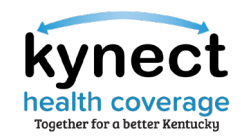

Please review the Zoom Tips for Success while you wait:

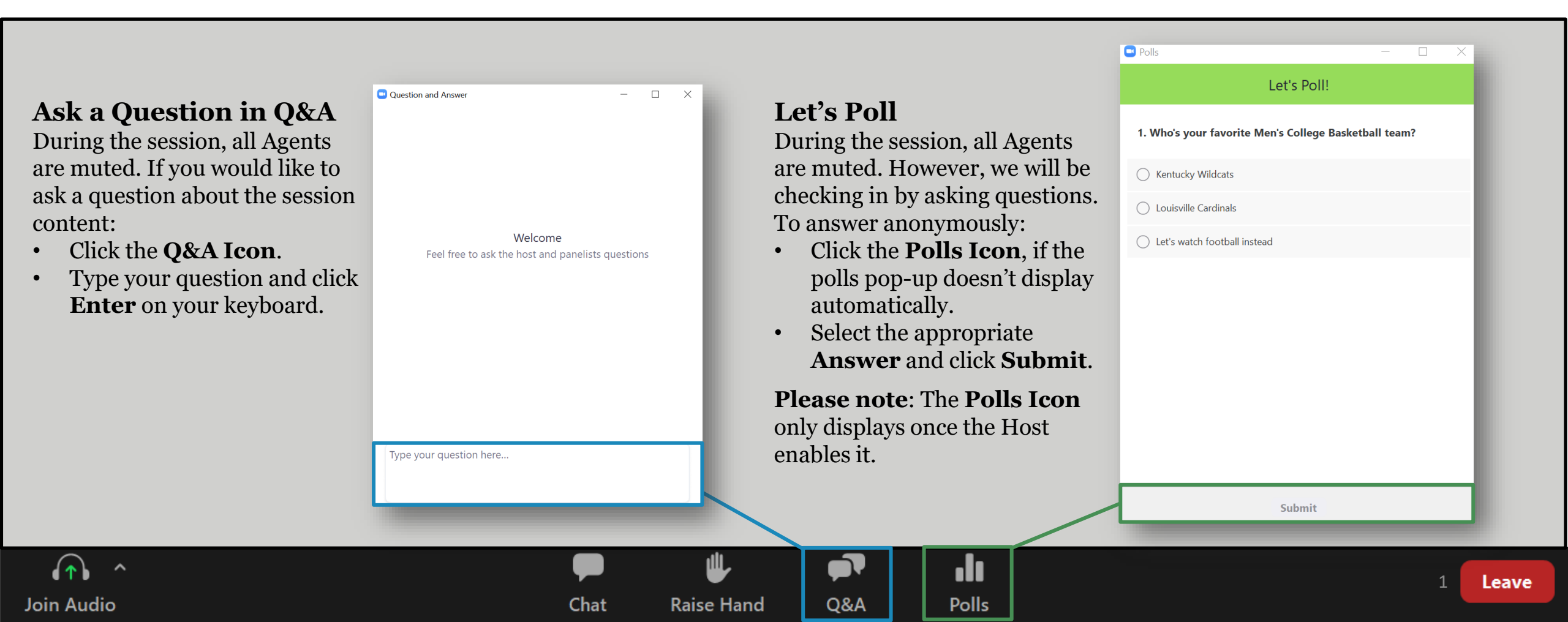

# **Agent Office Hours**

Session 2

December 16, 2022

# It's time to re-kynect.

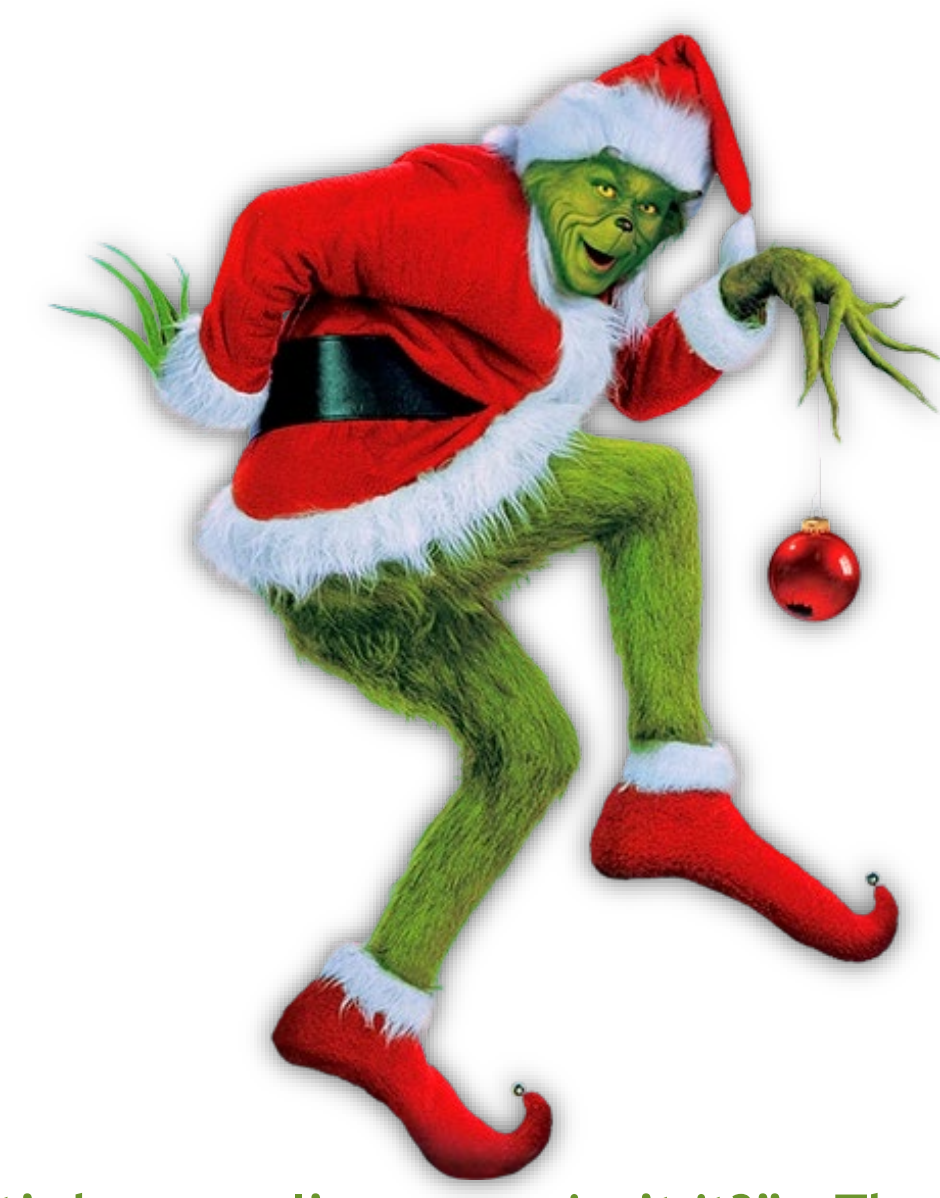

"It's because I'm green, isn't it?" - The Grinch

# Icebreaker

# What is your favorite version of the Grinch?

- A. How the Grinch Stole Christmas (1966)
- B. How the Grinch Stole Christmas (2000)
- C. The Grinch (2018)
- D. I'm not a fan of the Green Meanie!

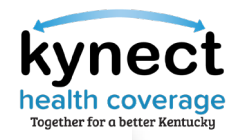

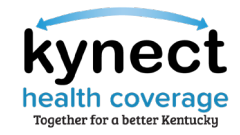

# Agenda

| Slide 5  | Transitioning to a QHP with PHE Rules from MA |
|----------|-----------------------------------------------|
| Slide 7  | How to Enter Income                           |
| Slide 13 | Adding a New Individual to Agent Portal       |
| Slide 18 | Report a Change and Add Other Benefits        |
| Slide 22 | Partial Member Match Task                     |
| Slide 24 | Application and Enrollment Status             |

Slide 26 Open Enrollment Updates

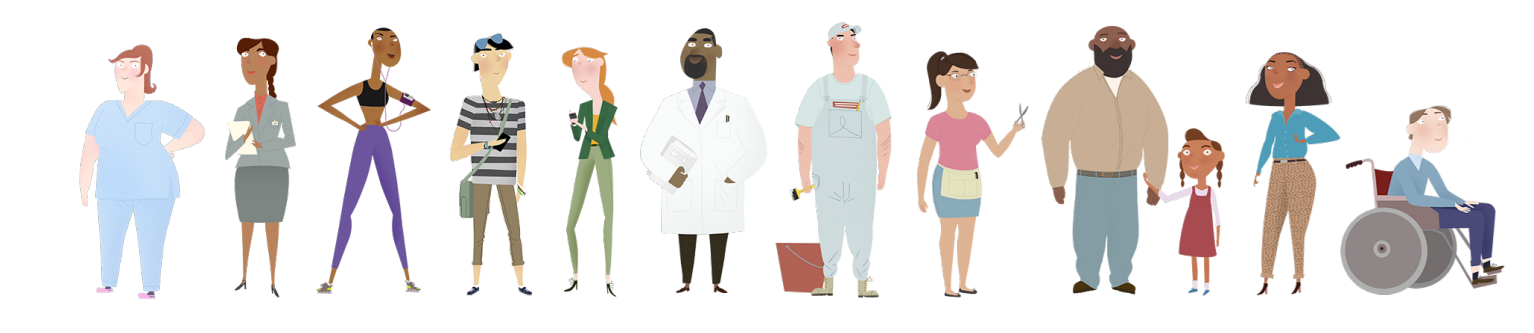

# Transitioning to QHP with PHE Rules from MA

# Transition to QHP with PHE Rules from MA

The Public Health Emergency (PHE) has been extended to April 11, 2023.

### What does the expansion of the Public Health Emergency (PHE) mean for Medicaid Benefits?

Due to the PHE, Medicaid cases will not be discontinued or terminated once the Resident no longer qualifies or is over the income limit for Medicaid. kynect will not transition active Medicaid members to APTC without client request due to the PHE rules.

### What should Agents do if a Resident wants to withdraw Medicaid enrollment from their case?

- Email <u>DFS.Medicaid@ky.gov</u> to manually remove Medicaid from the case.
- 2 Include the Resident's first name, case number, and the reason for withdrawal in the email.
  - DCBS will verify the case information, take the appropriate action, and confirm the result with Agents.
- Agents will need to reapply for QHP/APTC to have eligibility redetermined.

**Please note:** The PHE may be extended further. Before the PHE ends, detailed trainings and additional information will be provided. The Medicaid unwinding will take 12 months as Residents on Medicaid are re-evaluated.

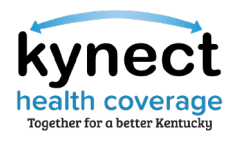

|  | Gee Number 1945244                                                                                                    |  |  |  |  |  |  |
|--|----------------------------------------------------------------------------------------------------|--|--|--|--|--|--|
|  | weather interview and the second second seco |  |  |  |  |  |  |
|  | Special Enrollment                                                                                                    |  |  |  |  |  |  |
|  |                                                                                                    |  |  |  |  |  |  |
|  |                                                                                                    |  |  |  |  |  |  |
|  |                                                                                                    |  |  |  |  |  |  |
|  |                                                                                                    |  |  |  |  |  |  |
|  |                                                                                                    |  |  |  |  |  |  |
|  | Minana yao kaongo ndi<br>minikaliwa<br>minikaliwa                                                                                                    |  |  |  |  |  |  |
|  |                                                                                                    |  |  |  |  |  |  |
|  |                                                                                                    |  |  |  |  |  |  |
|  |                                                                                                    |  |  |  |  |  |  |
|  |                                                                                                    |  |  |  |  |  |  |
|  |                                                                                                    |  |  |  |  |  |  |
|  |                                                                                                    |  |  |  |  |  |  |
|  |                                                                                                    |  |  |  |  |  |  |
|  |                                                                                                    |  |  |  |  |  |  |
|  |                                                                                                    |  |  |  |  |  |  |
|  |                                                                                                    |  |  |  |  |  |  |
|  |                                                                                                    |  |  |  |  |  |  |
|  |                                                                                                    |  |  |  |  |  |  |
|  |                                                                                                    |  |  |  |  |  |  |
|  |                                                                                                    |  |  |  |  |  |  |
|  |                                                                                                    |  |  |  |  |  |  |
|  |                                                                                                    |  |  |  |  |  |  |
|  |                                                                                                    |  |  |  |  |  |  |
|  |                                                                                                    |  |  |  |  |  |  |
|  |                                                                                                    |  |  |  |  |  |  |
|  |                                                                                                    |  |  |  |  |  |  |
|  |                                                                                                    |  |  |  |  |  |  |
|  |                                                                                                    |  |  |  |  |  |  |
|  | Rest Inst                                                                                                    |  |  |  |  |  |  |
|  |                                                                                                    |  |  |  |  |  |  |

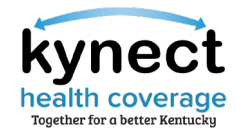

Agents should confirm the income type when entering it into the application. When projecting future income, please reference the chart below.

| Countable Income                                                                                                    | Non-Countable Income                                                                                                    |
|----------------------------------------------------------------------------------------------------|----------------------------------------------------------------------------------------------------|
| Wages, salaries, tips, bonuses, awards<br>Income derived from gifts/inheritances<br>Interest income (taxable and non-taxable)<br>Farm income<br>Ordinary dividends<br>Alimony received/Spousal support <sup>6</sup><br>Business income<br>Capital gains<br>IRA distributions<br>Pensions and annuities<br>Unemployment compensation<br>Taxable <u>and</u> non-taxable Social Security benefits,<br>includes Retirement, Survivors, and Disability Insurance<br>(RSDI) and Social Security Disability Insurance (SSDI)<br>Railroad retirement<br>Gambling winnings <sup>5</sup><br>Jury duty payments <sup>5</sup><br>Foreign earned income<br>Rental income<br>Lump sum income (Retro Social Security/Railroad<br>Retirement) <sup>5</sup><br>Royalties<br>State agency payments received for child care<br>Waiver payments issued to individual care providers<br>received for a non-household member (related or<br>unrelated)<br>Oil leases/mineral rights<br>Partnerships/S-Corporations<br>Any remaining portion of a lump sum payment awarded<br>for wronaful death personal injury damages or loss of | <ul> <li>Supplemental Security Income (SSI) benefits</li> <li>Social security benefits of dependents<sup>1,2</sup></li> <li>Kentucky Transitional Assistance Program (KTAP) benefits [referred to as Temporary Assistance for Needy Families (TANF) on the federal level]</li> <li>Veteran's disability benefits</li> <li>Veteran's pension benefits</li> <li>Veteran's education benefits</li> <li>Wilitary allowances</li> <li>Employer reimbursement for mileage, meals, etc.</li> <li>Earned income tax credits</li> <li>Worker's compensation</li> <li>Employer contributions to certain pretax benefits funded by an employee's elective salary reduction, such as amounts for a flexible spending account or contributions to a retirement account</li> <li>Pre-tax fringe benefits provided by an employer</li> <li>Child support received</li> <li>Foster care and adoption assistance payments</li> <li>Education scholarships, awards, fellowship grants<sup>3</sup></li> <li>Loans</li> <li>Federal Work Study income</li> <li>Waiver payments issued to individual care providers received for a household member (related or unrelated)</li> <li>Black lung benefits</li> <li>Cash rebates from a dealer or manufacturer</li> <li>Refugee cash assistance</li> <li>Native American benefits and payments</li> </ul> |

**Please note:** Agents may reference the <u>Countable and Non-Countable Modified Adjusted Gross Income Tip Sheet</u> to confirm whether the income type reported is countable towards eligibility.

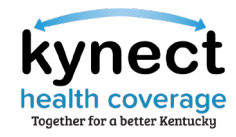

Income type pre-populates based on selections made on the Household Information screen. Enter the income amount and frequency.

| kynect Dash          | board Programs v Reps, kynectors, £ Agents Help & FAQs                                                          | ZQALSC 🔉                       |
|----------------------|----------------------------------------------------------------------------------------------------|--------------------------------|
|                      |                                                                                                    | Longuoges: English (English) V |
| BENEFITS APPLICATION |                                                                                                    |                                |
| Walk Me Through      | Income Details                                                                                                  |                                |
|                      | Complete the questions below about income.                                                                      |                                |
|                      | type of income O Job income from employer                                                                       |                                |
|                      | Employor nomo                                                                                                   |                                |
|                      | Employer idontification Number (EN)  Employer address  Address Line 2                                           |                                |
|                      | Pimary Phone Number                                                                                             | И                              |
|                      | ###-#### #####                                                                                                  |                                |
|                      | EVery 2 wooks                                                                                                   |                                |
|                      | Biweakly income from tips before taxes/gross), if the<br>amount vortes, provide an overage                      |                                |
|                      | \$ Does LANCE THOMAS still have this source of                                                                  |                                |
|                      | Income?<br>Yes No                                                                                               |                                |
|                      | Canada and Canada and Canada and Canada and Canada and Canada and Canada and Canada and Canada and Canada and C |                                |
|                      |                                                                                                    | ·                              |
|                      | The expanded kynect is working to keep every Kentuckian safe, healthy and hap                                   | by.                            |

**Please note:** If the Applicant no longer receives the reported type of income, please provide an explanation in the field that will populate upon selection of "No".

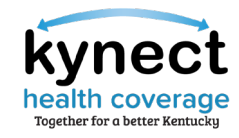

The Estimated Yearly Income field displays the amount that will be used when considering APTC eligibility. If Agents select the estimate is incorrect, the adjusted amount reported will be used instead.

| kynect Dashboard            | Programs 🗸 Reps, kynectors, & Agents 🛛 Help & FAQs                                                                      |                                                         | XQALSC 8                       |
|-----------------------------|----------------------------------------------------------------------------------------------------|---------------------------------------------------------|--------------------------------|
|                             |                                                                                                    |                                                         | Languages: English (English) 🗸 |
| BENEFITS APPLICATION        |                                                                                                    |                                                         |                                |
| < <u>Applicat</u>           | on Summary                                                                                                    |                                                         |                                |
| LA                          | NCE THOMAS                                                                                                    |                                                         |                                |
| Section 1                   | of 1                                                                                                    |                                                         |                                |
| Adjuste                     | d Annual Income 💿                                                                                                    |                                                         |                                |
| We calo                     | ulated the below yearly income based on the inco                                                                        | me and expenses you reported.                           |                                |
| <u>Learn Mo</u>             | <u>'9</u>                                                                                                    |                                                         |                                |
| Estin                       | nated Yearly Income (1)                                                                                                 |                                                         |                                |
| \$156                       | 0.00                                                                                                    |                                                         |                                |
| is the est                  | mated yearly income amount of \$15600.00 a good estimat                                                                 | e of your income in 2021?                               |                                |
|                             | Yes No                                                                                                    |                                                         |                                |
|                             |                                                                                                    |                                                         |                                |
| We will al<br>yearly in     | so use this amount to examine your eligibility for the upco<br>some amount of \$15600.00 a good estimate of your income | ning coverage year, 2022. Is this estimated<br>in 2022? |                                |
|                             | Yes No                                                                                                    |                                                         |                                |
|                             |                                                                                                    |                                                         |                                |
|                             |                                                                                                    |                                                         | _                              |
|                             | Back Save & Exit                                                                                                    | Next                                                    |                                |
|                             |                                                                                                    |                                                         | _                              |
|                             |                                                                                                    |                                                         |                                |
| The ex                      | panded kynect is working to keep every Ke                                                                               | entuckian safe, healthy and happ                        | oy.                            |
|                             | Go to <u>kynect.ky.gov</u> to see all                                                                                   | your options.                                           |                                |
| Help & FAOs                 |                                                                                                    |                                                         |                                |
| Find DCBS Office            | Contact Us                                                                                                    |                                                         |                                |
| Cabinot for Hoalth & Eamily | kynect benefits                                                                                                    | Connect                                                 | f ¥                            |

**Please note:** If the estimated yearly income is incorrect, please provide an explanation in the field that will populate upon selection of "No".

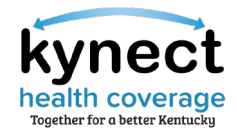

When selecting Yes, the estimated yearly income amount will be used for APTC calculation. When selecting No, the corrected annual income amount will be used for APTC calculation.

| Estimated Yearly Income ()<br>\$18300.00 Is the estimated yearly income amount of \$18300.00 a good estimate of your income in 2022? Yes No       |
|----------------------------------------------------------------------------------------------------|
| Estimated Yearly Income ()<br>\$18300.00<br>Is the estimated yearly income amount of \$18300.00 a good estimate of your income in 2022?<br>Yes No |
| S18300.00<br>Is the estimated yearly income amount of \$18300.00 a good estimate of your income in 2022?<br>Yes No                                |
| Is the estimated yearly income amount of \$18300.00 a good estimate of your income in 2022? Yes No                                                |
| Is the estimated yearly income amount of \$18300.00 a good estimate of your income in 2022? Yes No                                                |
| Yes No                                                                                                    |
|                                                                                                    |
|                                                                                                    |
| Enter your correct annual income for 2022                                                                                                    |
| \$ 18,300                                                                                                    |
|                                                                                                    |
| Enter the reason for the adjustment for 2022                                                                                                    |
| 20000                                                                                                    |

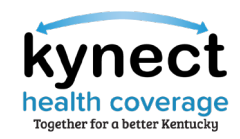

The two client reported income line items are combined and the sum is the yearly income for APTC.

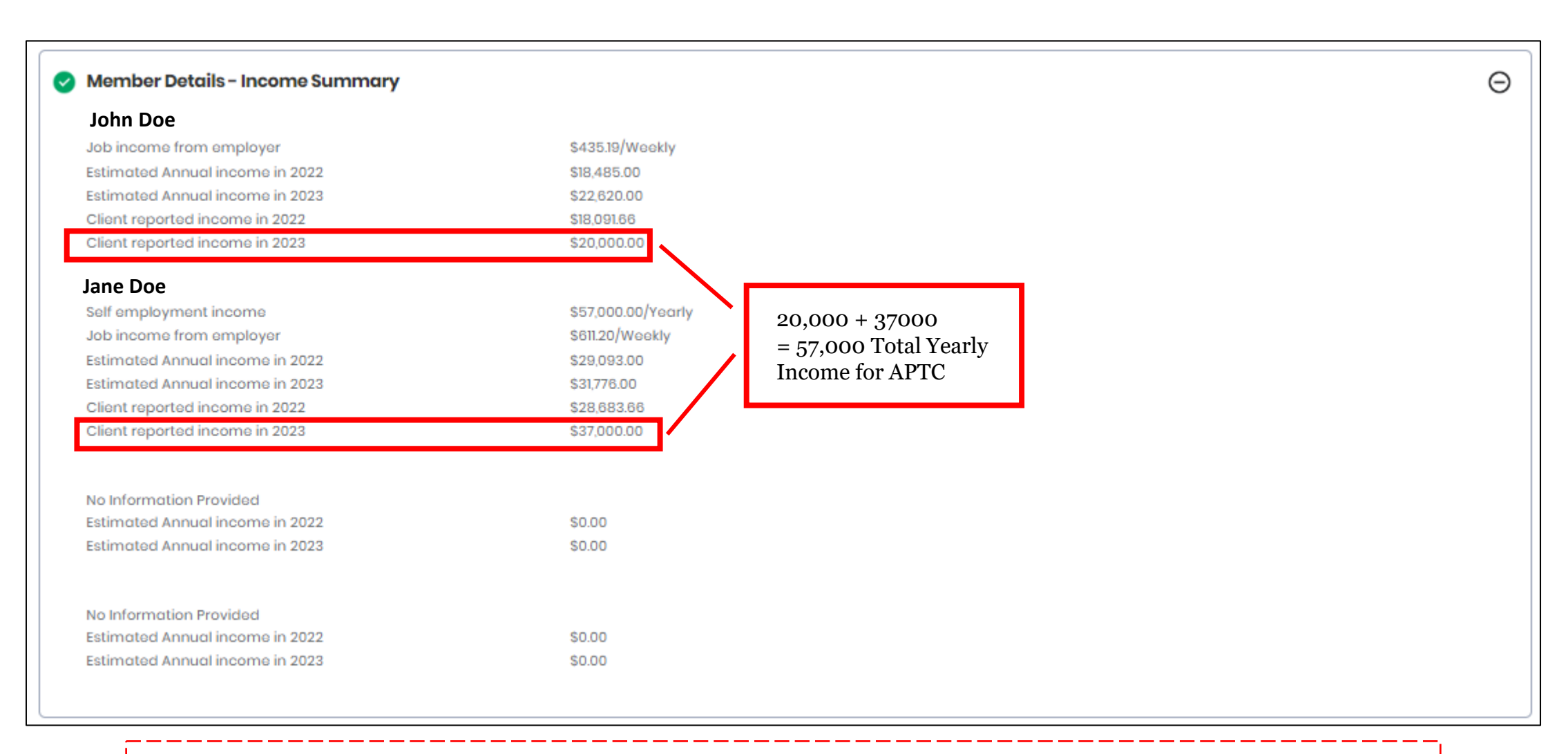

Please note: Client reported income amounts are used towards APTC calculation within the Case Summary screen.

# 

The expanded kynect is working to keep every Kentuckian safe, healthy and happy Go to <u>kynectiky.gov</u> to see all your options. Contact Us
 In the community
 Kyneet benefits

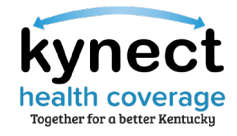

Agents may Initiate a new application if the Individual does not have an existing case within kynect.

| Overview                                                                | Book C | of Business   | My Quotes       | My         | Delegates       | Messages        | Se          | ttings |
|-------------------------------------------------------------------------|--------|---------------|-----------------|------------|-----------------|-----------------|-------------|--------|
| Outek Links                                                             |        |               |                 |            |                 |                 |             |        |
| pitiate an Application for                                              | 1      |               | My Clients      |            |                 | My Policies     |             |        |
| ndividual                                                               |        |               |                 | Individual | Active          |                 | <u>0</u>    | ]      |
| mplov <u>er</u>                                                         |        | Current       |                 | 1          | Termed          |                 | Q           |        |
| tequest Case Access                                                     |        | Past          |                 | 0          | Pending         |                 | Q           |        |
| entucky DOI                                                             |        | Clients Addee | d In The Last   |            | Expired RFI     |                 | 0           |        |
| raining Materials<br>HOP Tax Credit Estimator                           |        | Month         |                 | 1          | PEI about to o  | unito in a wook | ×           |        |
| Announcements                                                           |        |               |                 |            | nri about to e. | xpire in a week | ×           |        |
| ( <u>0) Urgent</u>                                                      |        |               |                 | View Mor   | <u>e</u>        |                 | View More   | 2      |
| ( <u>0) Unread</u>                                                      |        |               | My Prospects    |            |                 | My Quotes       |             |        |
| Issuer Websites<br>Anthem Health Plans of KY                            |        |               |                 | Individual |                 |                 | Individual  |        |
| Inc.                                                                    |        | Current Prosp | ects            | 3          | In Progress     |                 | 5           |        |
| BEST Life and Health<br>CareSource Kentucky Co.<br>Molina Healthcare of |        | Abandoned P   | rospects        | 0          | Accepted        |                 | 0           |        |
|                                                                         |        | Prospects Add | ded In The Last |            | Submitted       |                 | 1           |        |
| WellCare Health Plans of                                                |        | Month         |                 | 3          | 3 Bajected      |                 | 0           |        |
| <u>Kentucky, Inc</u>                                                    |        |               |                 | View Mee   |                 |                 | View More   | ]      |
|                                                                         |        |               |                 | VIEW WOR   |                 |                 | VIEW IVIOIE |        |

### Option 1: Initiate new Application.

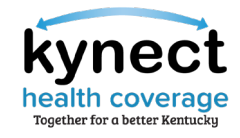

Agents may request case access if the Individual is known to the system, is part of an active case, and/or is not associated with another Agent.

|                                                                         |                  | My Account      | Theip      |                |                 |                     |
|-------------------------------------------------------------------------|------------------|-----------------|------------|----------------|-----------------|---------------------|
| Overview                                                                | Book Of Business | My Quotes       | My D       | elegates       | Messages        | Settings            |
| Quick Links                                                             |                  | My Clients      |            | 2)             | My Policies     |                     |
| itiate an Application for<br>dividual                                   |                  |                 | Individual | Active         |                 | Q                   |
| itiate an Application for                                               | Current          |                 | 1          | Termed         |                 | Q                   |
| equest Case Access<br>e-Screening (individual)                          | Past             |                 | 0          | Pending        |                 | Q                   |
| <u>Kentucky DOI</u><br><u>Training Materials</u>                        | Clients Added    | d In The Last   | 1          | Expired RFI    |                 | Q                   |
| HOP Tax Credit Estimator                                                | Month            | Month           |            | RFI about to e | xpire in a week | Q                   |
| 0) Urgent                                                               |                  |                 | View More  |                |                 | View More           |
| 0) Unread                                                               |                  | My Prospects    | VIEW WOLE  |                | My Ouotes       | <u>view ivioi e</u> |
| ssuer Websites                                                          |                  | ing respects    | Individual |                |                 | Individual          |
| Anthem Health Plans of KY,<br>nc.                                       | Current Pros     | pects           | 3          | In Progress    |                 | 5                   |
| BEST Life and Health<br>CareSource Kentucky Co.<br>Molina Healthcare of | Abandoned F      | rospects        | 0          | Accepted       |                 | 0                   |
|                                                                         | Prospects Ad     | ded In The Last |            | Submitted      |                 | 1                   |
| NellCare Health Plans of                                                | Month            | Month           |            | Rejected       |                 | 0                   |
| <u>Centucky, Inc</u>                                                    |                  |                 | View More  |                |                 | View More           |
| Reports<br>Agent Case Notes<br>Prospect Template (Individua             | al)              |                 |            |                |                 |                     |

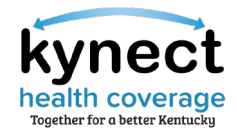

Agents may Create New Prospect to upload individual Prospects (optional). Prospects are converted to Clients upon submission of an application.

| entucky Health Bene                                                                                                    | ht Exchange                                            | My Account | Help                       |                                 | Welcome  | <b>Jonathan Gongola</b>   Sign Out   Abou |
|----------------------------------------------------------------------------------------------------|--------------------------------------------------------|------------|----------------------------|---------------------------------|----------|-------------------------------------------|
| Overview                                                                                                    | Book Of Business                                       | My Quotes  | My                         | Delegates                       | Messages | Settings                                  |
| Quick Links<br>Initiate an Application for<br>Initiate an Application for<br>Employer<br>Pre-Screening (Individual)<br>Kentucky DOI<br>Training Materials<br>SHOP Tax Credit Estimator | Market Segn<br>Individual<br>First Name<br>Advanced Se | v v        | Choose Current<br>Last Nar | Client/Prospect v<br>Prospect v |          | David Kowek                               |
| Announcements                                                                                                    | ▲ ▼ Primary Name                                       | ▲ ▼ Phor   | ne Number                  | ▲ ▼ Email Address               |          | A T Application Number                    |
| (0) Unread<br>Issuer Websites                                                                                                    | LOKO LOP                                               | 502-756    | -4645                      | loko.lop@disposta               | ble.com  | 600259613                                 |
| Anthem Health Plans of KY,<br>Inc.<br>REST Life and Health                                                                                                    | <u>TIM RYAN</u>                                        | (502) 47   | 5-0598                     | timryan@mailinate               | or.com   | 600259654                                 |
| WellCare Health Plans of<br>Kentucky, Inc                                                                                                    | BIRLA GRANNY                                           |            |                            |                                 |          | 600260026                                 |
|                                                                                                    | KC VIJAYA                                              |            |                            |                                 |          | 600260176                                 |
|                                                                                                    | UFC KINARE                                             |            |                            |                                 |          | 600260177                                 |
|                                                                                                    | TIM RYAN                                               | (502) 47   | 5-0598                     | timryan@mailinate               | or.com   | 600259715                                 |

**Please note:** Agents may also initiate an application for a Prospect by navigating to the Prospect Details screen.

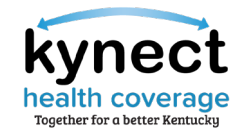

Agents may upload a Prospect Template for multiple Prospects and upload the document from their Book of Business screen.

| My Clients     My Clients       Ititate an Application for<br>redividual     Individual       Current     1       Past     0       Individual     Pending       Clients Added In The Last<br>Month     1       Corrent     1       Pending     0       Expired RFI     0       RFI about to expire in a week     0       Numead     My Prospects       Sure Websites     My Prospects                                                                                                    |        |
|----------------------------------------------------------------------------------------------------|--------|
| My Clients     My Polices       Individual     Individual       Ititate an Application for<br>mplover     Individual       Current     1       Past     0       Pending     0       Pending     0       Expired RFI     0       Month     View More       0) Urgent     My Prospects       Swer Websites     My Prospects                                                                                                    |        |
| dividual     Individual     Active     0       dividual     Active     0       ititate an Application for<br>equest Case Access     Current     1       equest Case Access     Past     0       rentucky DOI<br>caining Materials     Past     0       HOP Tax Credit Estimator     Clients Added in The Last<br>Month     1       View More     View More     0       O) Urgent ▲     View More     View       Super Websites     My Prospects     My Quotes                                                                                                    |        |
| mplover current 1 Termed 0<br>equest Case Access Past 0 Pending 0<br>rentusky DOI carring Materials HOP Tax Credit Estimator Clients Added In The Last Month 1 Expired RFI 0<br>HOP Tax Credit Estimator View More View More View More View More Not Not Not Not Not Not Not Not Not Not                                                                                                    |        |
| equest Case Access<br>e-Screening (Individual)<br>entucky DOI<br>aning Materials<br>4OP Tax Credit Estimator<br>D) Urgent ▲<br>D) Urgent ▲<br>Super Websites<br>D) Urgent ▲<br>Month<br>Month<br>Month<br>Month<br>Pending Q<br>Expired RFI Q<br>RFI about to expire in a week Q<br>View More<br>My Prospects<br>My Prospects<br>My Quotes                                                                                                    |        |
| te Screening (Individual)<br>entucky DOI<br>aning Materials<br>HOP Tax Credit Estimator<br>Nonth<br>Clients Added In The Last<br>Month<br>Clients Added In The Last<br>Month<br>Clients |        |
| raining Materials<br>HOP Tax Credit Estimator     Clients Added in The Last<br>Month     1     Expired RFI     0       Innouncements     0.Urgent     View More     View More       0.Urgent     My Prospects     My Quotes                                                                                                    |        |
| HUP Tax Credit Estimator     Nonce     RFI about to expire in a week 0       Nunouncements     0) Urgent ▲     View More       0) Urgent ▲     View More     View       0) Unread     My Prospects     My Quotes       ssuer Websites     Individual     Individual                                                                                                    |        |
| Announcements       OJ Urgent     View More       0) Unread     My Prospects       Suer Websites     Individual                                                                                                    |        |
| Ol Urgent         View More         View           0) Unread         My Prospects         My Quotes           ssuer Websites         Individual         Individual                                                                                                    |        |
| <u>0) Unread</u> <u>My Prospects</u> <u>My Quotes</u> <u>Individual</u> Individual                                                                                                    | w More |
| ssuer Websites Individual Individual                                                                                                    |        |
|                                                                                                    | ual    |
| Anthem Health Plans of KY,                                                                                                    |        |
| EST Life and Health Current Prospects 3 In Progress 5                                                                                                    |        |
| CareSource Kentucky Co. Abandoned Prospects 0 Accepted 0                                                                                                    |        |
| Aolina Healthcare of Prospects Added in The Last Submitted 1                                                                                                    |        |
| NellCare Health Plans of Month                                                                                                    |        |
| Rejected 0                                                                                                    |        |
| A.E 8.8                                                                                                    |        |

### Option 4: Upload Prospect Template.

# Report a Change and Add Other Benefits

#### Qualified Health Plans (QHPs)

Below is the household's enrollment status of certified health plans.

Add Case Notes

**Qualified Health Plans** 

| 23                             | Θ | Coverage Year 2023                                                                                        |
|--------------------------------|---|----------------------------------------------------------------------------------------------------|
| mily Preventive - Dental       |   | Anthem Bronze Pathway X Transition HMO 9100 (\$0 Virtual PCP + 50 Select<br>Drugs + Incontives) - Medical |
|                                |   |                                                                                                    |
|                                |   | Premium You Pay                                                                                           |
|                                |   | \$0 per month                                                                                             |
|                                |   |                                                                                                    |
|                                |   |                                                                                                    |
| rolley ID#<br>not yet assigned |   | Enrollment ID# Policy ID#<br>1007620566 Not yet assigned                                                  |
|                                |   | JOHN DOE 32M                                                                                              |
|                                |   |                                                                                                    |
|                                |   | Pelicy Holder                                                                                             |
|                                |   |                                                                                                    |
|                                |   |                                                                                                    |
|                                |   |                                                                                                    |
|                                |   |                                                                                                    |
|                                | _ |                                                                                                    |
|                                |   |                                                                                                    |
|                                |   | Add Plan                                                                                                  |
|                                |   |                                                                                                    |

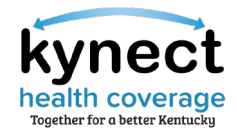

# Report a Change and Add Other Benefits

Reporting a change may adjust the amount of APTC Individuals qualify for or their type of assistance. In some cases, Agents may need to upload documentation in support of the reported change(s).

| Client view FREDDIE LANGLEY                                     |                                                                                                    |                                                                                                    |
|-----------------------------------------------------------------|----------------------------------------------------------------------------------------------------|----------------------------------------------------------------------------------------------------|
| Kynect Dashboard Programs v Reps, kynectors, & Agents Help&FAQs | C ODEQWIR O                                                                                                    |                                                                                                    |
|                                                                 | Languagest: Brights((rights)) >                                                                                                    | Income                                                                                               |
| View details on your benefits application, cases and benefits.  | Add Other Benofits Report a Change                                                                                                    | While reporting an income change,<br>Agents may update other                                         |
| Benefits →<br>Case#:112843334 • Active                          | Message Center →           To Do's         Unread                                                                                                    | household information as well.                                                                       |
| Approved Pending Interview Pending Verification                 | 0 1                                                                                                    |                                                                                                    |
| Medicaid/KCHIP     Qualified Health Plans                       | Due this week     O Notices     New     O Announcements     I Notifications                                                                                                    | Household Changes                                                                                    |
| View your current healthcare plans and shop for MCO plans.      | Manage and view details about your support team.                                                                                                    |                                                                                                    |
| NotEnrolled         Enrolled           ● FREDDIE LANGLEY        | Rops, kynoctors, & Agents →         Authorized Representative         Give a trusted triand or family member access to your cose or application.         kynoctor         XQALSC YURRHY         Insurance Agent         Gat help applying for Madicaid and selecting your health coverage plans. | Household Information should be<br>updated if a household member has<br>moved out, passed away, etc. |
| Evolment Mon                                                    | 2997                                                                                                    |                                                                                                    |

**Please note:** The Add Other Benefits button appears near the top of the Resident Dashboard if the Resident already has submitted an application. The Add Other Benefits includes the option to add APTC to cases.

### synect ealth coverage rogether for a better Kentucky

# Reporting a Change

Reporting a change may adjust the amount of APTC Individuals qualify for or their type of assistance. In some cases, Agents may need to upload documentation in support of the reported change(s).

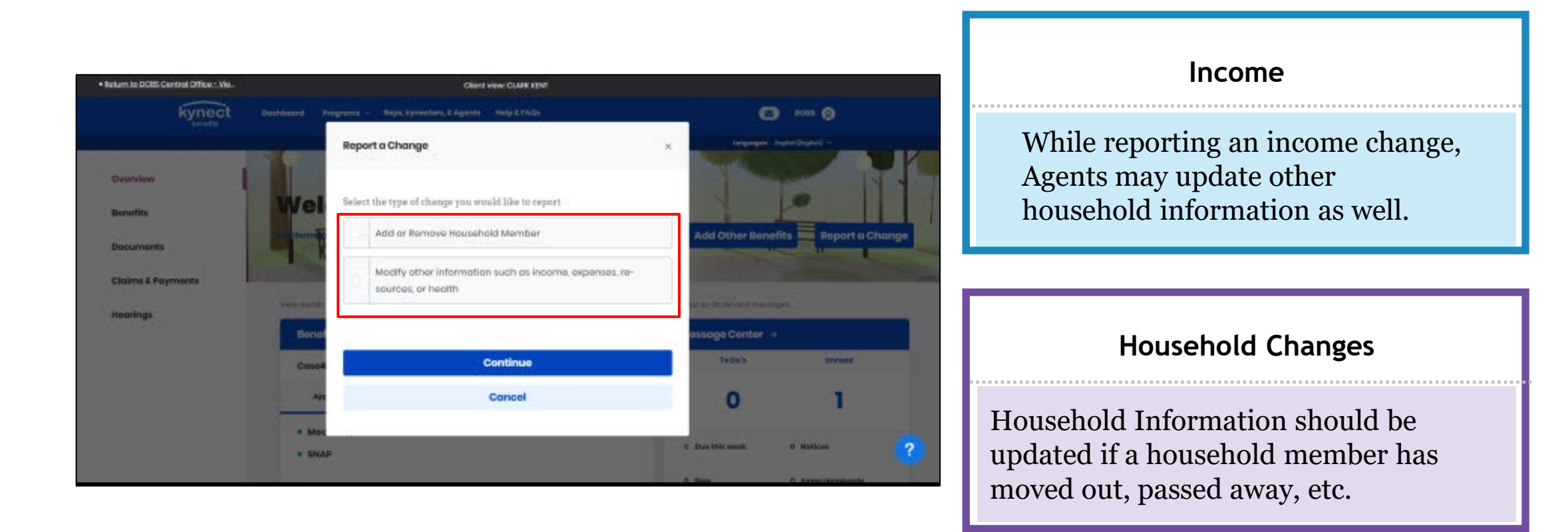

Please note: Agents should use Add Other Benefits rather than Report a Change to apply for additional benefit programs.

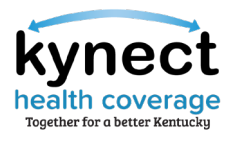

# Report a Change

Agents should RAC if any of the following Resident information changes.

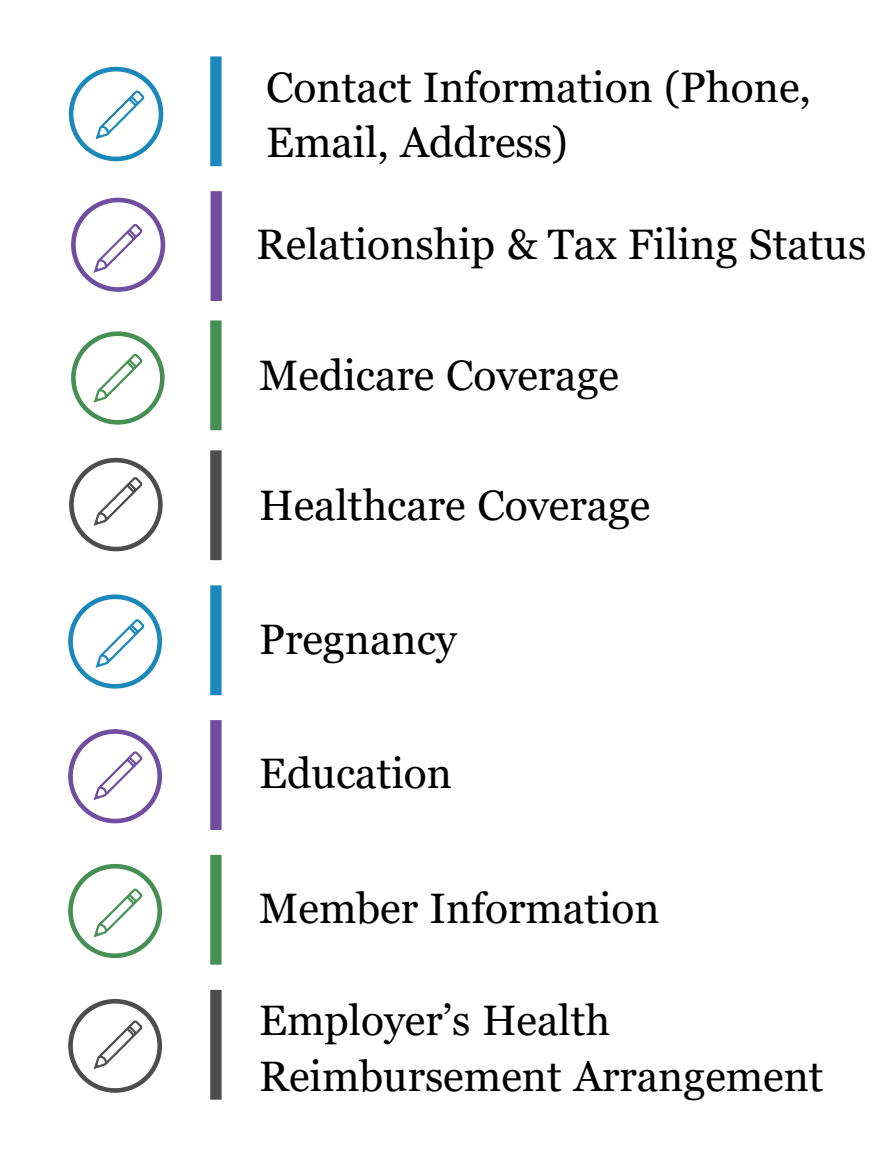

Income (e.g., job loss, settlements, etc.)

Citizenship

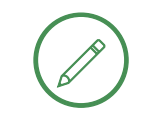

Resources (e.g., car, house, etc.)

Expenses (e.g., tax deduction, etc.)

Living Arrangement

Emergency Medical Conditions & Disability

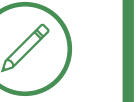

Immigration Details

# Partial Member Match Task

|                                                   | Client viow: JOHN DOE                                |                               |           |
|---------------------------------------------------|------------------------------------------------------|-------------------------------|-----------|
|                                                   |                                                      | C Manual ()                   |           |
|                                                   |                                                      | tergeogen: Stylist(Stylist) v |           |
| Caco Summary                                      |                                                      |                               |           |
| cuse summary                                      |                                                      |                               |           |
|                                                   | ale to make any anangol, alao <u>letont a Change</u> |                               |           |
| Interested in other state programs and resources? |                                                      |                               |           |
| Apply for Benefits                                |                                                      |                               | Add Other |
|                                                   |                                                      |                               | Addentat  |
|                                                   |                                                      |                               |           |
| Executed All   Collegese All                      |                                                      |                               |           |
| Household Members                                 |                                                      | Θ                             |           |
|                                                   |                                                      |                               |           |
|                                                   |                                                      |                               |           |
|                                                   |                                                      |                               |           |
|                                                   |                                                      |                               |           |
|                                                   |                                                      |                               |           |
| Head of Household Contact Information             |                                                      |                               |           |
|                                                   |                                                      |                               |           |
|                                                   |                                                      |                               |           |
|                                                   |                                                      |                               |           |
|                                                   |                                                      |                               |           |
|                                                   |                                                      |                               |           |
|                                                   |                                                      |                               |           |
| 🔮 Reps, kynectors & Agents                        |                                                      |                               |           |
|                                                   |                                                      |                               |           |
|                                                   |                                                      |                               |           |
|                                                   |                                                      |                               |           |
| Relationship & Tax-Filing                         |                                                      |                               |           |
|                                                   |                                                      |                               |           |
|                                                   |                                                      |                               |           |
|                                                   |                                                      |                               |           |
|                                                   |                                                      |                               |           |
|                                                   |                                                      |                               |           |
|                                                   |                                                      |                               |           |
|                                                   |                                                      |                               |           |
| Member Details - Individual Information           |                                                      |                               |           |
|                                                   |                                                      |                               |           |

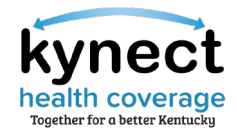

# Partial Member Match Task

A Partial Member Match task occurs when an Individual's name, DOB, or SSN closely match another Individual's in the system. The application pends for DCBS review to confirm benefits are provided to the correct person. The application status will display as Under Review. Review typically takes 3-4 days, after which Agents may call the Professional Services Line (PSL) at 1-855-326-4650 or request case access.

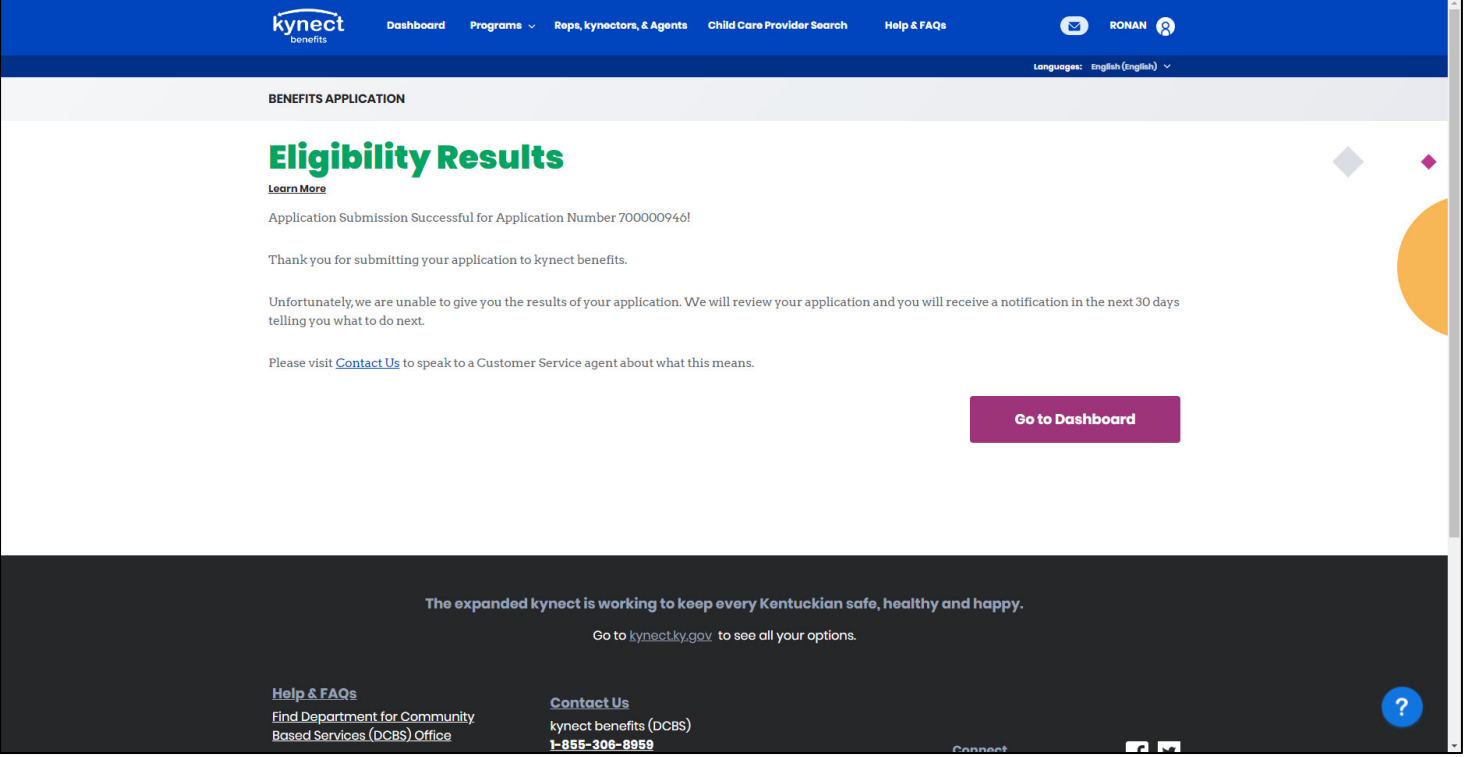

Please note: Please submit any partial member match tasks to the Open Enrollment Incident Tracker.

# **Application Status**

|                | Programs 🗸 Reps, kynectors, & Agents Help & FAQs                                                                                                 | Sign In 👔                      |
|----------------|----------------------------------------------------------------------------------------------------|--------------------------------|
|                |                                                                                                    | Languages: English (English) 🗸 |
| RESCREENING TO | )OL                                                                                                    |                                |
|                | Tell Us About You                                                                                                    |                                |
|                | Section 2 of 3                                                                                                    |                                |
|                | Complete the questions below about the household's members.                                                                                      |                                |
|                | Age                                                                                                    |                                |
|                | Sex 🗸                                                                                                    |                                |
|                | Below listed questions are optional, if you do not select an option this tool will consider the response as 'No' to evaluate potential benefits. |                                |

# Application and Enrollment Status

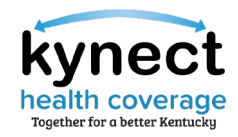

After a benefits application is submitted, kynect automatically updates the status. Application status indicates the appropriate next steps. Please allow 2-3 business days for Issuers to process transactions.

| Application Status                         | Description                                                                            |  |  |  |
|--------------------------------------------|----------------------------------------------------------------------------------------|--|--|--|
| Approved                                   | Case has passed all eligibility checks and is ready to be enrolled.                    |  |  |  |
| Pending                                    | Case has an outstanding Request for Information (RFI) that needs to be uploaded.       |  |  |  |
|                                            |                                                                                        |  |  |  |
| Enrollment Status                          | Description                                                                            |  |  |  |
| Enrolled                                   | Case has been effectuated by Issuer and member(s) are enrolled.                        |  |  |  |
| Pending Verification                       | Case has documentation that needs to be uploaded for SEP verification.                 |  |  |  |
| Enrollment File Generated                  | Case is enrolled and files have been generated and are awaiting to be sent to Issuer.  |  |  |  |
| <b>Enrollment Sent to Issuer</b>           | Case is enrolled and files have been sent to Issuer for processing.                    |  |  |  |
| Pending Cancellation                       | Case has been cancelled and awaiting files to be generated.                            |  |  |  |
| <b>Pending Termination</b>                 | Case has been terminated and awaiting files to be generated.                           |  |  |  |
| Cancellation/Termination File<br>Generated | Cancellation or termination file has been generated and awaiting to be sent to Issuer. |  |  |  |
| Not Enrolled                               | Case is not enrolled which can be done through the Enrollment Manager.                 |  |  |  |

# Open Enrollment Updates

|                                                                                                 | Longuagos: English (English) 🗸 |
|-------------------------------------------------------------------------------------------------|--------------------------------|
| TOOL                                                                                            |                                |
| Tell Us About You                                                                               |                                |
| Section 2 of 3                                                                                  |                                |
| Complete the questions below about the household's members.                                     |                                |
| Age                                                                                             |                                |
| Sex                                                                                             |                                |
| Below listed questions are optional, if you do not select an option this tool will consider the |                                |

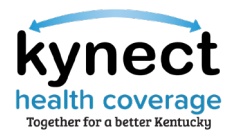

# kynect Open Enrollment Updates

The below TFS/defects are slated to be fixed with Release 22.12 and a minor release.

| TFS ID | TFS Description                                  | Erro         |
|--------|--------------------------------------------------|--------------|
| 493635 | Type of Proof dropdown Blank                     | An e         |
| 501114 | RAC Member Details Income Information Not Saving | Cus          |
| 502480 | Application Intake Stalled After Document Upload | Mon          |
| 502485 | CHFS Error on Household Members Screen           | Whil<br>"LOG |
|        |                                                  | 14/0         |

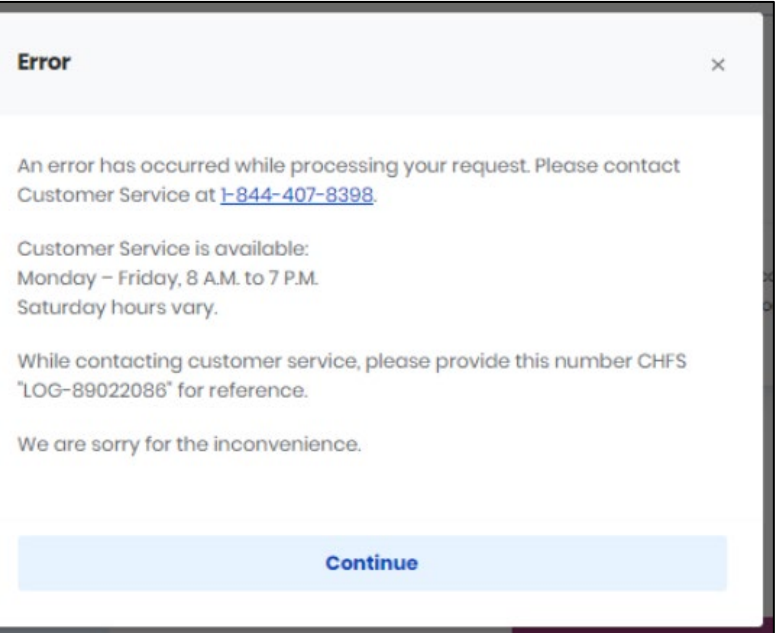

**Please note:** All kynect enhancements listed above are based on OE incidents submitted by Agents and kynectors on the <u>Open Enrollment Incident Tracker</u>.

**Please note:** Agents should send all bad request error messages/URL too long screenshots directly to the KOG Helpdesk (<u>KOGTechnicalSupport@ky.gov</u>). Agents should include a screenshot and the full URL (copy and paste into the email).

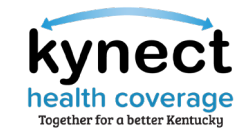

# Agent Report Enhancement

With the system enhancement on December 19, Agents will be able to generate a report from their Book of Business allowing them to sort their current client list based on Issuer name, plan type, APTC, enrollment status, and other criteria.

| Information for Agent  | a an                                              |                                                                   |  |  |  |  |
|------------------------|---------------------------------------------------|-------------------------------------------------------------------|--|--|--|--|
| Column Name            | Description                                       |                                                                   |  |  |  |  |
| CaseName               | Head of Household's First name & Last Name        |                                                                   |  |  |  |  |
| CaseNumber             | Unique identifier of Case                         |                                                                   |  |  |  |  |
| PlanName               | Name of the plan                                  |                                                                   |  |  |  |  |
| CoveredMembers         | Houshold individuals covered in a plan            |                                                                   |  |  |  |  |
| IsPrimarySubscriber    | Υ                                                 | If head of household then Y                                       |  |  |  |  |
|                        | N                                                 | If not head of household then N                                   |  |  |  |  |
| PlanType               | Medical                                           | If issuer and plan is QHP enrollment then Medical / Dental        |  |  |  |  |
|                        | Dental                                            |                                                                   |  |  |  |  |
|                        | Medicaid                                          | If MCO and plan is MCO enrollment then Medicaid                   |  |  |  |  |
| CoverageStartDate      | MM/DD/YYYY                                        | Plan coverage start date                                          |  |  |  |  |
| CoverageEndDate        | MM/DD/YYYY                                        | Plan coverage end date                                            |  |  |  |  |
| EnrollmentS tatus      | Pending Verification                              | Pending Verification                                              |  |  |  |  |
|                        | Pending                                           | Pending                                                           |  |  |  |  |
|                        | Enrollment File Generated                         | Pending with issuer                                               |  |  |  |  |
|                        | Request Sent to Issuer                            | Pending with issuer                                               |  |  |  |  |
|                        | Enrolled                                          | Enrolled                                                          |  |  |  |  |
|                        | Enrolled file Process with errors                 | Errored out / Pending                                             |  |  |  |  |
|                        | Pending Cancellation                              | Pending Cancellation                                              |  |  |  |  |
|                        | Cancellation File Generated                       | Cancelled                                                         |  |  |  |  |
|                        | Cancelled                                         | Cancelled                                                         |  |  |  |  |
|                        | Cancellation file Process with errors             | Errored out / Pending                                             |  |  |  |  |
|                        | Pending Termination                               | Pending Termination                                               |  |  |  |  |
|                        | Termination File Generated                        | Terminated                                                        |  |  |  |  |
|                        | Terminated                                        | Terminated                                                        |  |  |  |  |
|                        | Termination file Process with errors              | Errored out / Pending                                             |  |  |  |  |
| AppliedAPTC            | \$xx                                              | Applied APTC amount will be displayed if eligible for APTC        |  |  |  |  |
|                        | NA                                                | Not Applicable                                                    |  |  |  |  |
| MonthlyPayment         | \$xx                                              | Monthly Payment amount is the applicable amount paid periodically |  |  |  |  |
|                        | NA                                                | Not Applicable                                                    |  |  |  |  |
| TotalPlanPremiumAmount | \$xx                                              | Amount will be displayed if enrolled in a plan                    |  |  |  |  |
|                        | NA                                                | Not Applicable (Not enrolled)                                     |  |  |  |  |
| Issue or MCO Name      | Name of the issuer or MCO                         |                                                                   |  |  |  |  |
| IssuerOrMCO            | Issuer Atleast one member is enrolled with Issuer |                                                                   |  |  |  |  |
|                        | No.                                               |                                                                   |  |  |  |  |

| CaseName      | CaseNumber | PlanName                        | CoveredMembers  | IsPrimarySubscriber | PlanType | CoverageStartDate Cover | ageEndDate | EnrollmentStatus      | AppliedAPT | C MonthlyPayment | TotalPlanPremiumAmount | Issuer or MCO Name                  | Issuer or MCO |
|---------------|------------|---------------------------------|-----------------|---------------------|----------|-------------------------|------------|-----------------------|------------|------------------|------------------------|-------------------------------------|---------------|
| ALEXIS RUBIN  | 112930604  | Constant Care Silver 1 250      | ALEXIS RUBIN    | Y                   | Medical  | 1/1/2022                | 12/31/202  | 2 Enrolled            | \$200.0    | \$300.0          | \$500.00               | Molina Healthcare of Kentucky, Inc. | Issuer        |
| ANGELA SISSON | 112960732  | Constant Care Silver 1 200      | ANGELA SISSON   | Y                   | Medical  | 8/1/2022                | 10/31/202  | 2 Pending             | \$0.0      | \$250.0          | \$250.00               | Molina Healthcare of Kentucky, Inc. | Issuer        |
| AARON GARDNER | 110117768  | Constant Care Silver 1 100      | AARON GARDNER   | Y                   | Dental   | 1/1/2022                | 12/31/202  | 2 Enrolled            | \$0.0      | \$120.0          | \$120.00               | Molina Healthcare of Kentucky, Inc. | Issuer        |
| BETSY KELLEY  | 111068144  | UnitedHealthcare Community Plan | BETSY KELLEY    | Y                   | Medicaid | 7/20/2022 Ongo          | ing        | Enrolled              | NA         | NA               | \$0.00                 | UnitedHealthcare Community Plan     | MCO           |
| BETSY KELLEY  | 111068144  | Constant Care Silver 1 200      | JERRY KELLEY    | N                   | Medical  | 8/15/2022               | 9/30/202   | 2 Pending with Issuer | \$100.0    | \$100.0          | \$200.00               | Molina Healthcare of Kentucky, Inc. | Issuer        |
| BETSY KELLEY  | 111068144  | UnitedHealthcare Community Plan | MARY KELLEY     | Ν                   | Medicaid | 1/15/2022 Ongo          | ing        | Enrolled              | NA         | NA               | \$30.00                | UnitedHealthcare Community Plan     | MCO           |
| ANNA BARILLAS | 112247762  | Constant Care Silver 1 250      | ANNA BARILLAS   | Y                   | Medical  | 3/1/2022                | 12/1/202   | 2 Enrolled            | \$0.0      | \$300.0          | \$300.00               | Molina Healthcare of Kentucky, Inc. | Issuer        |
| ANNA BARILLAS | 112247762  | UnitedHealthcare Community Plan | MARTHA BARILLAS | N                   | Medicaid | 3/15/2022 Ongo          | ing        | Enrolled              | NA         | NA               | \$0.00                 | UnitedHealthcare Community Plan     | MCO           |
| AARON WALTERS | 110653153  | UnitedHealthcare Community Plan | AARON WALTERS   | Y                   | Medicaid | 1/1/2022 Ongo           | ing        | Enrolled              | NA         | NA               | \$0.00                 | UnitedHealthcare Community Plan     | MCO           |
| AARON WALTERS | 110653153  | Constant Care Silver 1 100      | SHARON WALTERS  | N                   | Dental   | 8/10/2022               | 12/1/202   | 2 Pending             | \$0.0      | \$50.0           | \$50.00                | Molina Healthcare of Kentucky, Inc. | Issuer        |
| AARON WALTERS | 110653153  | UnitedHealthcare Community Plan | JUDY WALTERS    | Ν                   | Medicaid | 7/1/2022 Ongo           | ing        | Enrolled              | NA         | NA               | \$100.00               | UnitedHealthcare Community Plan     | MCO           |
| MARIA WEST    | 110651120  | NA                              | NA              | NA                  | NA       | NA NA                   |            | NA                    | NA         | NA               | NA                     | NA                                  | NA            |

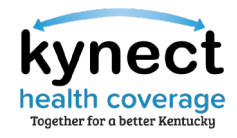

# Pay Now

Starting December 19, the Pay Now service can be accessed through the Enrollment Manager and allows kynectors and Agents to assist Residents in making their initial payments directly from kynect. The Pay Now service will automatically redirect users to the Issuer's payment portal for the initial premium payment.

| Enrollment Manager                                                                                    |                                                      | Thank You!                                                                                                    |  |  |  |  |  |
|----------------------------------------------------------------------------------------------------|------------------------------------------------------|----------------------------------------------------------------------------------------------------|--|--|--|--|--|
| Qualified Health Plans (QHPs)<br>Below is the household's enrollment status of certified health plans | L                                                    | Please read this information carefully. Your coverage will not begin until your payment is processed by the issuers. A delay in payment could result in missing your Open Enrollment period. You would have to wait until the next Open Enrollment period to get health coverage, unless you have a qualifying special enrollment reason to get health coverage. |  |  |  |  |  |
| View QHP History                                                                                      | Add Case Notes                                       | To expedite your coverage process, we encourage you to use the "Pay Now" option below, for each plan you enrolled. We will link you to your                                                                                                    |  |  |  |  |  |
| View Maximum APTC Summary                                                                             | Calculate Maximum APTC                               | with your account number. You will need to use your account number on all poyments.                                                                                                    |  |  |  |  |  |
|                                                                                                    |                                                      | Medical                                                                                                    |  |  |  |  |  |
| Coverage Year 2022                                                                                    | Coverage Year 2022                                   | Anthem Silver Pathway X Transition HMO 4650 for HSA                                                                                                    |  |  |  |  |  |
| Anthem Silver Pathway X Transition HMO 4650 for HSA-                                                  | Anthem Silver Pathway X Transition HMO 4650 for HSA- | Premium You Pay                                                                                                    |  |  |  |  |  |
| Medical                                                                                               | Medical                                              | S0 per month                                                                                                    |  |  |  |  |  |
| Premium You Pay                                                                                       | Premium You Pay                                      | Monthly Premium: \$502.06                                                                                                    |  |  |  |  |  |
| S0 per month                                                                                          | S0 per month                                         | Applied Payment Assistance: \$502.06                                                                                                    |  |  |  |  |  |
| Monthly Premium: \$367.2                                                                              | Monthly Premium: \$502.06                            |                                                                                                    |  |  |  |  |  |
| Applied Payment Assistance: \$367.2                                                                   | Applied Payment Assistance: \$502.06                 | Enrollment ID#                                                                                                    |  |  |  |  |  |
| Enrollment ID# Policy ID#                                                                             | Enrollment ID# Policy ID#                            | 1007391744                                                                                                    |  |  |  |  |  |
| 1007391745 Not yet assigned                                                                           | 1007391744 Not yet assigned                          | Policy ID#                                                                                                    |  |  |  |  |  |
|                                                                                                    |                                                      | Not yet assigned                                                                                                    |  |  |  |  |  |
| JYEWS BNPGY                                                                                           | DLJTSJ WVAURWID                                      | Members                                                                                                    |  |  |  |  |  |
| Policy Holder                                                                                         | Policy Holder                                        |                                                                                                    |  |  |  |  |  |
| Data Manhar Dit                                                                                       | Date Manshare (Dif                                   | DLJTSJ WVAURWID                                                                                                    |  |  |  |  |  |
| 03/01/2022 - 12/31/2022 23534                                                                         | 03/01/2022 - 12/31/2022 23534                        | Pending                                                                                                    |  |  |  |  |  |
|                                                                                                    |                                                      | Policy Holder                                                                                                    |  |  |  |  |  |
| Add/Remove Member                                                                                     | DEM HE DUDOV                                         |                                                                                                    |  |  |  |  |  |
| Change Plan                                                                                           | Pending Parting                                      | PEMJIT BNPGY                                                                                                    |  |  |  |  |  |
| Discorol/Concel                                                                                       | Perioding                                            | Pending                                                                                                    |  |  |  |  |  |
| Make Initial Payment                                                                                  | Date Member ID#<br>03/01/2022 - 12/31/2022 23534     |                                                                                                    |  |  |  |  |  |
|                                                                                                    |                                                      |                                                                                                    |  |  |  |  |  |
| Add Plan                                                                                              | Add/Remove Member                                    | Pay Now                                                                                                    |  |  |  |  |  |
|                                                                                                    | Change Plan                                          |                                                                                                    |  |  |  |  |  |
| Update APTC                                                                                           | Diservel/Cancel                                      |                                                                                                    |  |  |  |  |  |
|                                                                                                    | Make Initial Payment                                 | Understand the encount due date is 02/02/0202 but 100 and bat                                                                                                    |  |  |  |  |  |
|                                                                                                    |                                                      | I universituito une proymient que date la osfue/2022, put i will pay later.                                                                                                    |  |  |  |  |  |
|                                                                                                    | Add Plan                                             |                                                                                                    |  |  |  |  |  |
|                                                                                                    |                                                      |                                                                                                    |  |  |  |  |  |
|                                                                                                    | Update APTC                                          | Back                                                                                                    |  |  |  |  |  |
|                                                                                                    |                                                      |                                                                                                    |  |  |  |  |  |
|                                                                                                    |                                                      |                                                                                                    |  |  |  |  |  |

Please note: The initial premium payment must be made for coverage to be effectuated.

# CareSource/St. Elizabeth Update

kynect health coverage Together for a better Kentucky

St. Elizabeth Healthcare system will remain in the CareSource network for 2023.

KHBE received an update from the Department of Insurance (DOI) that St. Elizabeth and CareSource have reached an agreement regarding CareSource's network for 2023. Assurance has been given that there will not be any disruption for any of CareSource members since the provider contract was executed in plenty of time.

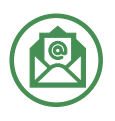

CareSource will be sending out a notice informing enrollees and updating their website with a notification.

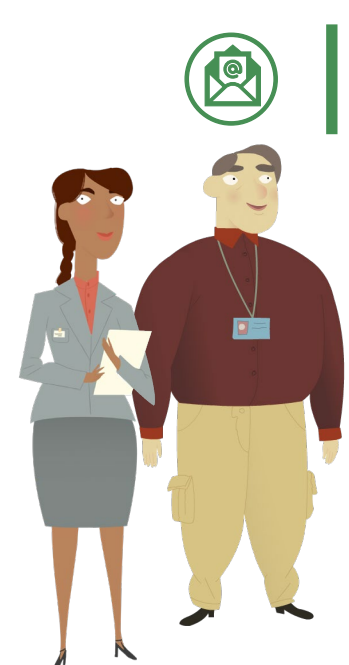

St. Elizabeth Healthcare will be sending out a letter to all CareSource policyholders in their records as patients/former patients.

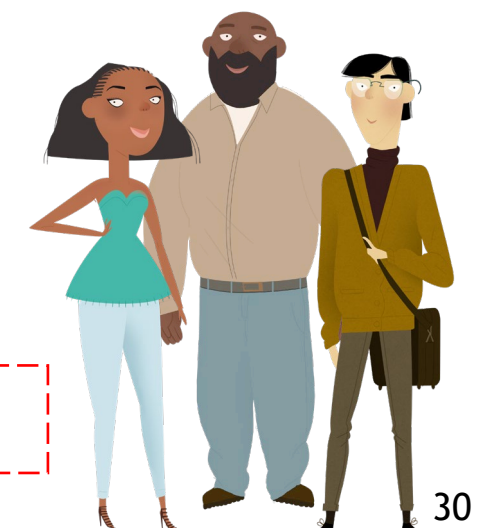

**Please note:** Please reference the <u>Exceptional Special Enrollment (ESE)</u> fact sheet if needed.

# Knowledge Check

Knowledge Check #1

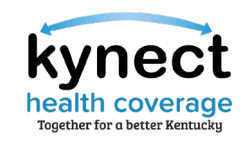

**True or False:** Due to PHE rules, Agents should email <u>DFS.Medicaid@ky.gov</u> to manually remove Medicaid from the case if a Resident wants to withdraw Medicaid enrollment.

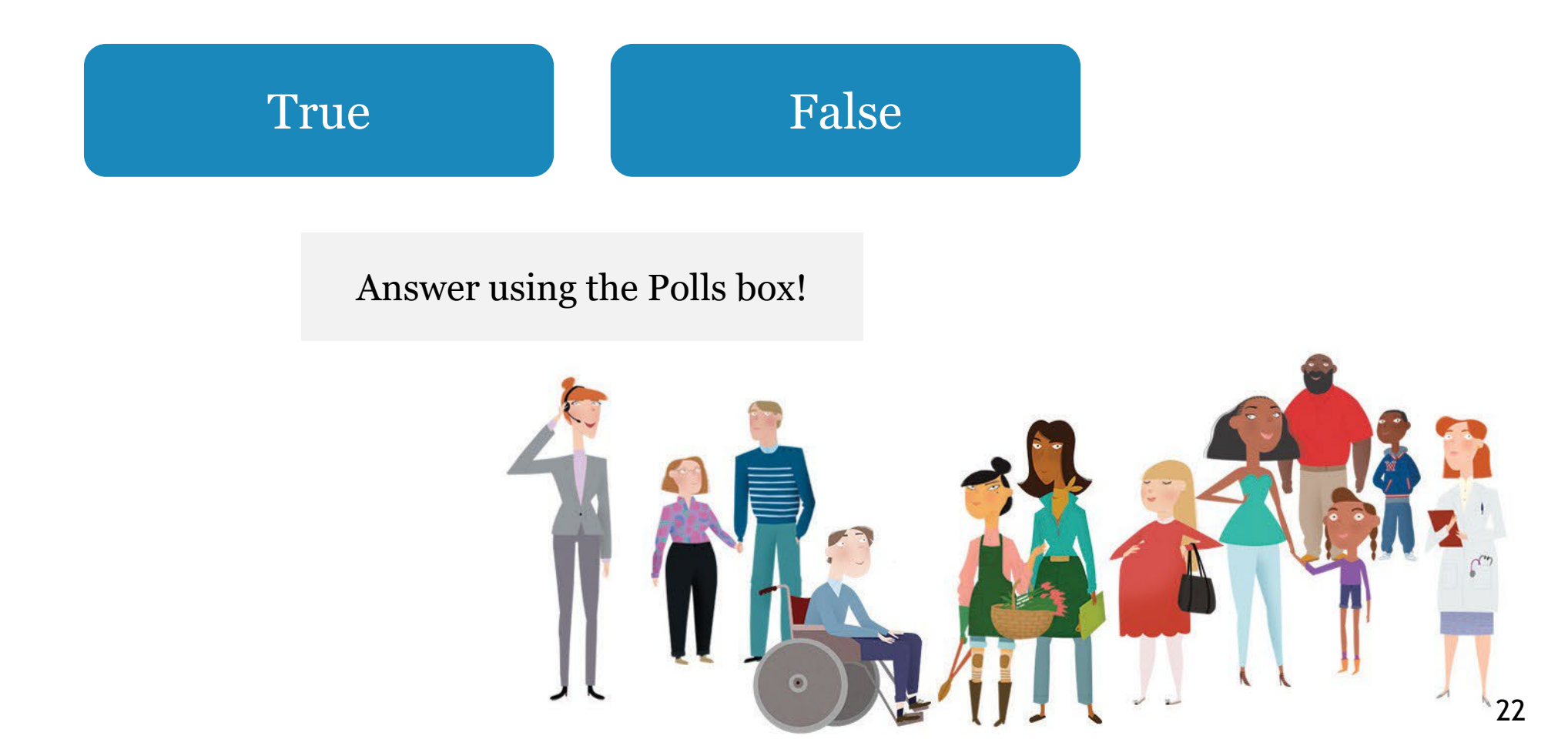

Knowledge Check #1 - Answer

![](_page_32_Picture_1.jpeg)

**True or False:** Due to PHE rules, Agents should email <u>DFS.Medicaid@ky.gov</u> to manually remove Medicaid from the case if a Resident wants to withdraw Medicaid enrollment.

![](_page_32_Picture_3.jpeg)

![](_page_32_Picture_4.jpeg)

![](_page_33_Picture_0.jpeg)

Knowledge Check #2

Should Agents create a new application or RAC if a Resident reports a change in income (e.g., loss of employment)?

![](_page_33_Figure_3.jpeg)

![](_page_34_Picture_0.jpeg)

Knowledge Check #2 - Answer

Should Agents create a new application or RAC if a Resident reports a change in income (loss of employment)?

![](_page_34_Picture_3.jpeg)

![](_page_34_Picture_4.jpeg)

We would like to hear from you!

![](_page_35_Picture_1.jpeg)

When considering new job aides/QRGs, what topics would you like additional information on?

Answer using the Polls box!

![](_page_35_Picture_4.jpeg)

# **Questions** and Answers

![](_page_37_Picture_0.jpeg)

![](_page_37_Figure_1.jpeg)

# Appendix/Helpful Resources

![](_page_38_Picture_1.jpeg)

We'll help you find and enroll in the health insurance plan that's right for you.

Get in touch with a kynector or Agent Now 🛛 🛛

#### Open Enrollment for Plan Year 2023 Begins

20 22 43 50 Davs Hours Minutes Second

Condinent for Pien Yea 2022 has noted at If you need coverage for an enrollment period which has already expired you may qualify for a Special Enrollment Period (SEP). For mation related to Special Enrollment Periods please review the following resources.

ecial Enrollment Fact Sheet 🖓

Para llarante Parala das

ledicare 🗗 Medicaid 🗗

![](_page_39_Picture_0.jpeg)

# Helpful Resources: KHBE Website

Fact Sheets are found on the **Facts & Resources** screen under the *About* tab.

Please use the Fact Sheets to educate and assist Residents. They contain useful information that can be helpful during the transition and Open Enrollment.

![](_page_39_Picture_4.jpeg)

![](_page_40_Picture_0.jpeg)

# Helpful Resources: Additional Websites

The websites below provide additional information during Plan Year 2023 Open Enrollment.

| <u>Department for Community</u><br><u>Based Services (DCBS)</u>   | Provides policy manuals, updated regulations, programs/services information, contact information for DCBS offices, and additional resources.                                                                                                    |
|-------------------------------------------------------------------|----------------------------------------------------------------------------------------------------|
| <u>kynect</u>                                                     | Helps Applicants complete the OE application process, determines eligibility for a variety of insurance affordability programs, including Medicaid, QHPs, and KCHIP.                                                                                                    |
| <u>Department for Medicaid</u><br><u>Services (DMS)</u>           | Provides training documents, policy documents, DMS contact information, news, resources, and general updates about Kentucky Medicaid for Agents and Residents.                                                                                                    |
| <u>Kentucky Health Benefit</u><br><u>Exchange (KHBE)</u>          | Offers Agents general resources, Job Aids, Quick Reference Guides, as well as webinars, Fact Sheets, flyers, posters, and other useful information.                                                                                                    |
| <u>Centers for Medicare and</u><br><u>Medicaid Services (CMS)</u> | Agents can find training and supplemental materials about Medicaid, KCHIP, and Medicare.                                                                                                    |
| <u>Health and Human Services</u><br><u>(HHS)</u>                  | Resources for Agents to learn the most up-to-date information on COVID-19, public health, and human services. Additional resources for Agents to learn about health equity, frequently asked questions about healthcare, and enhancing the health and well-being of Residents. |
| <u>Health Reform: Beyond the</u><br><u>Basics</u>                 | A project by the Center on Budget and Policy Priorities designed to provide training and resources that explain health coverage available through Medicaid, KCHIP, and the Insurance Marketplace.                                                                              |
| <u>Healthy at Work</u>                                            | This site shares the most up-to-date information on Kentucky's COVID-19 precautions and guidelines, including the current incidence rate, COVID-19 hotline information, and daily reports.                                                                                     |
| <u>Regtap.info</u>                                                | This portal serves as an information hub for CMS technical assistance related to Marketplace and<br>Premium Stabilization programs. Registered users can access the library, FAQs, training<br>resources, and the inquiry tracking and management system.                      |